# Enrotamento básico con Linux

### Sumario

- 1 Introdución
- 2 Preparativos da MV drouter
- 3 Preparativos S.O. drouter
- 4 Configuración do servizo de routing sobre NAT
- 5 Configurar a porta de enlace dun cliente da LAN
  - 5.1 Probas de conectividade

## Introdución

- Imos crear un escenario que faga uso dun router, implantado cunha MV, que permite dar saída a internet ás demais MVs e ademais así cada MV só precisa ter un adaptador, conectado a unha rede interna.
- Preténdese instalar e configurar un router en Debian, de xeito que este faga de pasarela para os equipos da rede interna (*wserver*, *dserver*, *wclient*, *uclient*, etc).

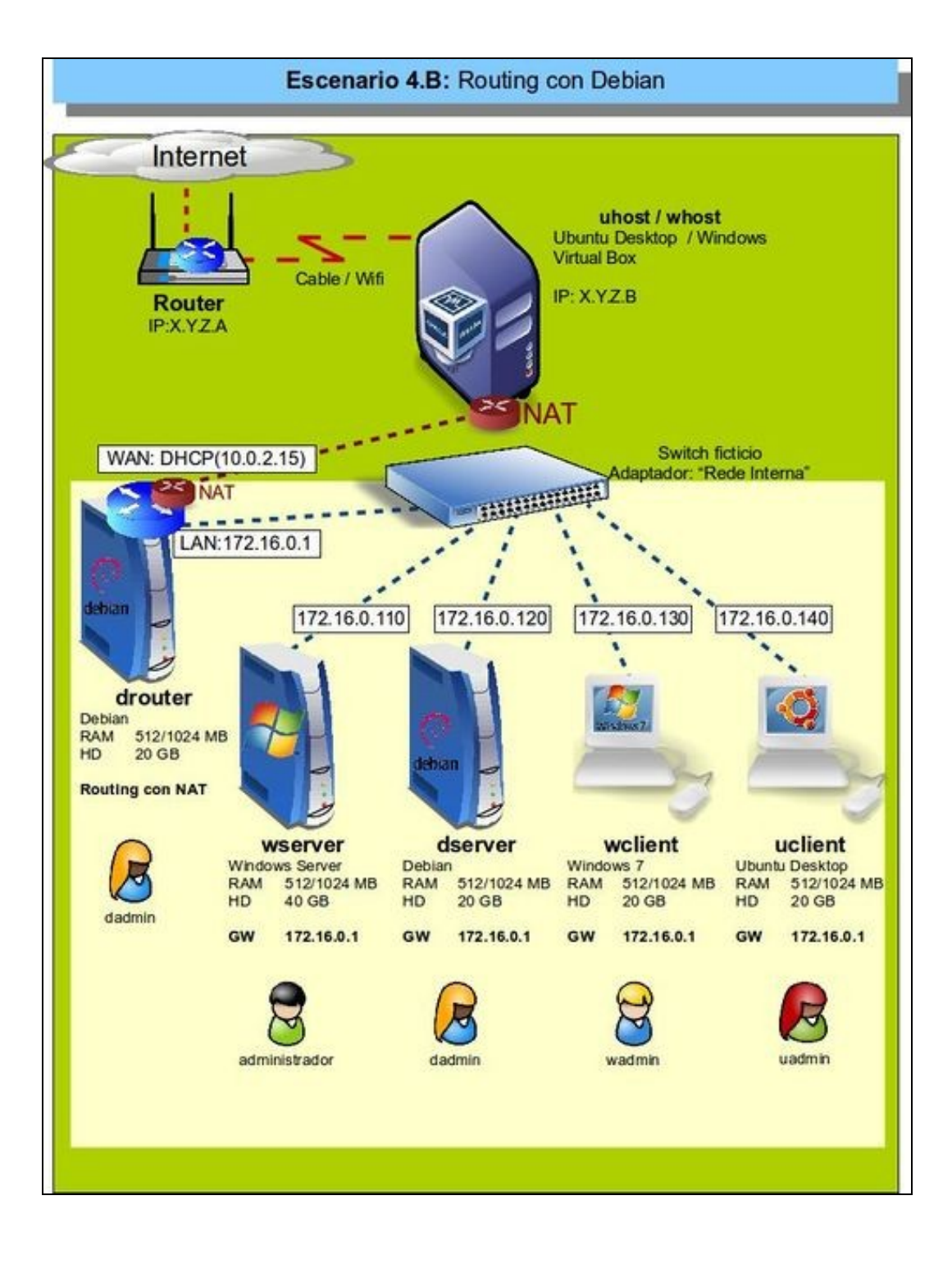

- Este equipo, como router, terá 2 interfaces:
  - Interface LAN: para poder comunicarse cos equipos da LAN e viceversa. A IP desta interface será a porta de enlace que deberá configurar todo cliente da LAN.
  - Interface WAN: co que este equipo se vai comunicar co exterior. Ademais cando se configure o servizo de routing vaise configurar NAT nesta interface, para que calquera solicitude de conexión co exterior que parta dos equipos da LAN sexa transformada cara o exterior como se fora este equipo (drouter) que a fixera. Ao recibir a resposta do exterior vaise encargar de enviarlla ao equipo da LAN que iniciou a conexión.

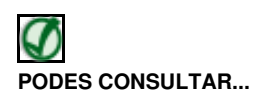

Para revisar e afondar no coñecemento sobre NAT pódese consultar:

- NAT da parte III do presente curso.
- Antes de comezar a implantar o escenario, obsérvese que só se vai configurar **drouter** e **uclient**, os demais equipos enténdese que o usuario sería quen de configuralos, pero irase facendo pouco a pouco cando se precisen.

### Preparativos da MV drouter

- Antes de configurar o servizo de routing vaise configurar a MV que o implantará:
  - Clonar a MV Debian, que teña xa o servizo de ssh e o Webmin instalado.
    ◊ Nome MV: drouter.
  - Facer unha instantánea.

| Adaptador 1 Adaptado       | r 2 Adaptador 3 Adaptador 4         |    |
|----------------------------|-------------------------------------|----|
| 🖉 Habilitar adaptador      | de red                              |    |
| <u>C</u> onectado a:       | NAT *                               |    |
| Nombre:                    |                                     | \$ |
| ♥ Avanzadas                |                                     |    |
| <u>T</u> ipo de adaptador: | Intel PRO/1000 MT Desktop (82540EM) | :  |
| Modo gromiscuo:            | Denegar                             | \$ |
| Dirección MAC:             | 080027A778D7                        |    |
|                            | Gable conectado                     |    |
|                            | Reenvio de puertos                  |    |

Configurar o adaptador 1 por NAT, e asegurarse de que o enderezo MAC non é o mesmo que o da MV da que se clonou.

| Red                     |                                     |        |
|-------------------------|-------------------------------------|--------|
| Adaptador 1 Adaptador   | 2 Adaptador 3 Adaptador 4           |        |
| 🖉 Habilitar adaptador d | le red                              |        |
| <u>C</u> onectado a:    | Red interna 🔹                       |        |
| Nombre:                 | intnet                              |        |
| 🗢 Avanzadas             |                                     |        |
| Tipo de adaptador:      | Intel PRO/1000 MT Desktop (82540EM) | \$     |
| Modo promiscuo:         | Denegar                             | 4<br>T |
| Dirección MAC:          | 0800278£878C                        |        |
|                         | ☑ Cable conectado                   |        |
|                         | Beenvio de puertos                  |        |

Configurar o adaptador 2 por Rede Interna, e asegurarse de que o enderezo MAC non é o mesmo que o da MV da que se clonou.

#### Preparativos S.O. drouter

- Antes de instalar o servizo de routing, configuraranse as interfaces de rede.
- Preparación de máquina drouter

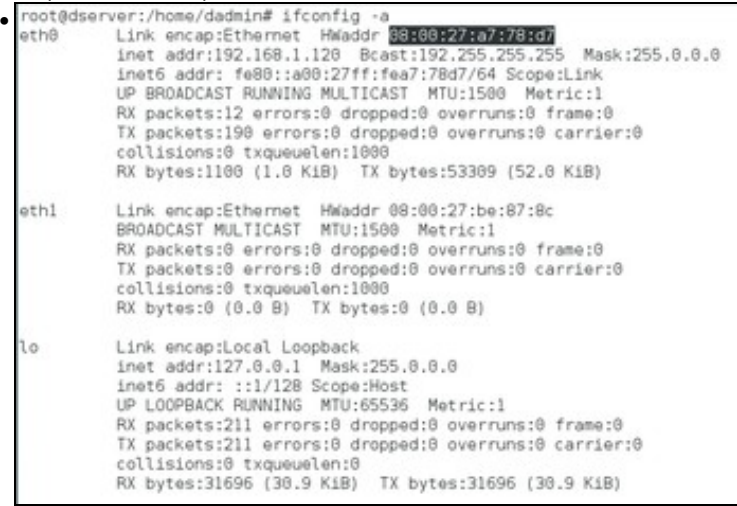

Agora no sistema aparecerán dúas interfaces de rede, co nome *eth0* e *eth1*. Podemos velas co comando **ifconfig -a**, e nos fixaremos nas súas direccións MAC para saber cal é a interface conectada en modo interna e cal é a NAT. Neste caso, *eth0* é a interface en modo NAT e

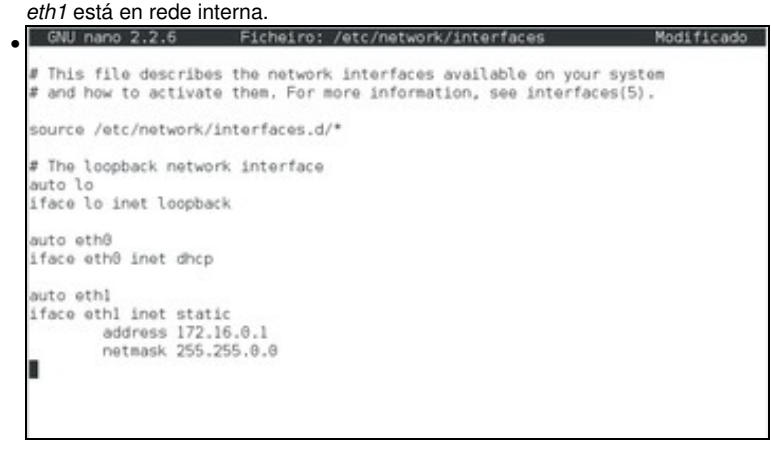

Debemos configurar a interface NAT de forma automática por DHCP e a que está en rede interna coa dirección 172.16.0.1. Podemos facelo de calquera das formas xa vistas no curso, na imaxe móstrase como facelo utilizando o ficheiro de configuración das interfaces en Debian.

| root@ds | erver:/home/dadmin# service networking restart<br>erver:/home/dadmin# ifconfig                                                                                                    |
|---------|----------------------------------------------------------------------------------------------------|
| eth9    | Link encap:Ethernet HWaddr 08:00:27:a7:78:d7<br>inet addr:10.0.2.15 Bcast:10.0.2.255 Mask:255.255.255.0<br>inet6 addr: fa00::a00:27ff:fea7:78d7/64 Scope:Link<br>UP BROADCAST RUNNING MULTICAST MTU:1500 Metric:1<br>RX packets:17 errors:0 dropped:0 overruns:0 frame:0<br>TX packets:325 errors:0 dropped:0 overruns:0 carrier:0<br>collisions:0 txqueuelen:1000<br>RX bytes:2488 (2.4 K18) TX bytes:93243 (91.0 K18) |
| ethl    | Link encap:Ethernet HWaddr 08:00:27:be:87:8c<br>inet addr:172.16.0.1 Bcast:172.16.255.255 Mask:255.255.0.0<br>inet6 addr: fe80::a00:27ff:febe:878c/64 Scope:Link<br>UP BROADCAST RUNNING MULTICAST MTU:1500 Metric:1<br>RX packets:8 errors:0 dropped:0 overruns:0 frame:0<br>TX packets:53 errors:0 dropped:8 overruns:0 carrier:0<br>collisions:0 txqueuelen:1000<br>RX bytes:0 (0.0 B) TX bytes:24449 (23.8 KiB)     |

Tras gardar os cambios no ficheiro, reiniciamos o servizo de rede para aplicar a nova configuración. Comprobamos co comando **ifconfig** que as interfaces están configuradas cos novos datos.

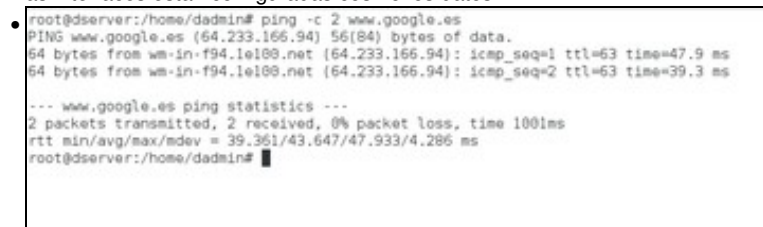

Comprobamos con ping que a máquina ten conexión con www.google.es.

### Configuración do servizo de routing sobre NAT

• En Linux, o protocolo NAT configúrase como unha regra dentro do servizo do Firewall. Para poder configurar este servizo de forma sinxela, instalaremos a aplicación **shorewall**. Webmin inclúe un módulo que nos permitirá configurar de forma gráfica todo o comportamento do Firewall e do procolo NAT.

| Lagre root                                       | Ayuta.<br>Configuración de Módulo  |                                |                                   | Paquetes de Software |
|--------------------------------------------------|------------------------------------|--------------------------------|-----------------------------------|----------------------|
| > Webman                                         | Paquetes Instalados                |                                |                                   |                      |
| ** Solena<br>Anangue y Parada                    | Buscar Pagartec                    |                                |                                   |                      |
| Autoriticación PAM<br>Camileo de Contraseñas     | Instalar Nuevo Paquete             |                                |                                   |                      |
| Convestos Planificados<br>Copia de Segundad de   | Seleccors is localización desde de | exterentialar el pagaete DPR-G | l de Debian                       |                      |
| Sistema de Archivos                              | C Deade antibivo local             |                                |                                   |                      |
| Hutorce (Logi) del Saterna<br>MIME Type Programa | O Deade antitivo cargado           | Newgar., Nevgan Sche           | ro seleccionado                   |                      |
| Pagatas de Soltware                              | C Deade direction URL Np o http    | P                              |                                   |                      |
| Processos en curso<br>Páginas del Manual         | ® Paquete deode APT                | shorewall                      | Buscal APT                        |                      |
| Retación de Hestinicos (Logn)                    | instalar.                          |                                |                                   |                      |
| y Red                                            | Identificar un Archivo             |                                |                                   |                      |
| Software Package Updates                         | hand been as successful to be been |                                | an in here of a matter formed, as | Delter               |
| Unumine y Crupon                                 | recontra el consiste o la reject   | one de un archivo donde buoc   | of the basic of dation Device de  | Depter               |
| Earvidores                                       | Butcie:                            |                                |                                   |                      |

Utilizamos o módulo de Paquetes de software da categoría Sistema do Webmin para instalar o paquete shorewall.

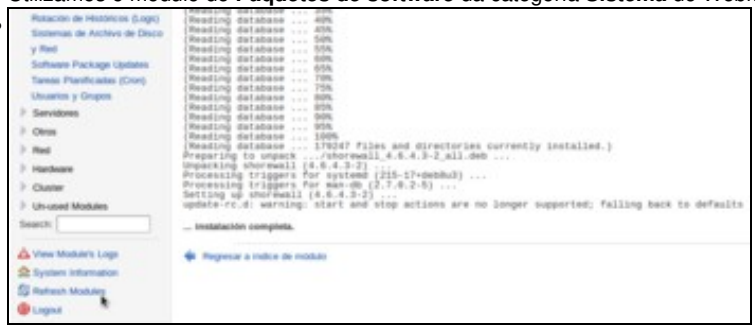

Unha vez instalado o paquete, utilizamos a opción de **Refrescar módulos** para que se mova o módulo de xestión de shorewall á categoría que lle corresponde.

| Configur                                                                                                    | Configuración de Red                                                   |                                                 |
|----------------------------------------------------------------------------------------------------|------------------------------------------------------------------------|-------------------------------------------------|
| 1                                                                                                    |                                                                        | Concession of Magnet                            |
| e rese tantit pass activar in historiane de Merupi de arrang                                                       | and the interface water and a state actual had been serial designed in |                                                 |
| r com texte para activar la interface de temps de arrang<br>manimentale datria la mei y come altactante a dataser. | te 1 e coultanae e seo ever je com acer este estructu                  | na menan <b>Advantance</b> composite deprint to |
|                                                                                                    |                                                                        |                                                 |
|                                                                                                    |                                                                        |                                                 |
|                                                                                                    |                                                                        |                                                 |
|                                                                                                    |                                                                        |                                                 |
|                                                                                                    |                                                                        |                                                 |

En primeiro lugar imos activar o servizo de enrutamento. Dentro da categoría de **Rede** imos ao apartado de **Configuración de rede** e picamos sobre **Enrutamento e portas de enlace**.

| Router por defecto  | · Ningan | a lo desde DHCP1 | Cabreau        | eth0 ±      |  |
|---------------------|----------|------------------|----------------|-------------|--|
| Actuar como router? |          | 8                |                | 1000.41     |  |
| Rutas estáticas     | Intertaz | Red              | Máscara de red | Gateway     |  |
| Rutas locales       | Interfac | Red              | Mar            | cara de red |  |
|                     |          |                  |                |             |  |
| Salvar              |          |                  |                |             |  |

Activamos a opción de Actuar como router e gardamos os cambios.

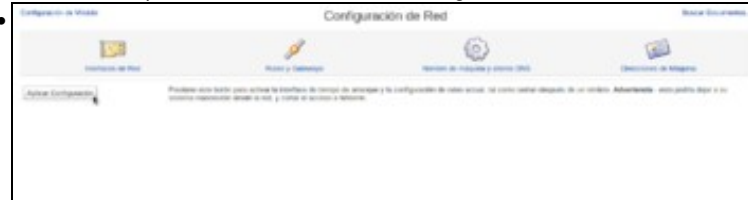

Na páxina principal do módulo de configuración da rede, picamos no botón de **Aplicar configuración** para activar os cambios realizados. Pero neste caso (debido a un *bug* do webmin) con isto non conseguimos realmente activar xa o servizo de routeo na máquina. Se reiniciásemos a máquina virtual xa se activaría, pero imos ver como podemos activar o cambio sen ter que reiniciar.

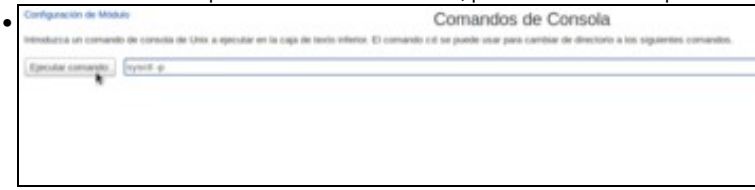

No propio webmin, imos á ferramenta de **Comandos de consola** (dentro do apartado de **Outros**) e introducimos o comando: **sysctl -p**. Picamos no botón de Executar comando para executar este comando no sistema.

|                                                                | Comandos de Consola                                                                      |               |
|----------------------------------------------------------------|------------------------------------------------------------------------------------------|---------------|
| · sysatti ·p                                                   |                                                                                          |               |
| eet.spot.sp.formere + 1                                        |                                                                                          |               |
| ended on a content of colored at the specific at its copy in t | tota minera El mamante de la puede una para instituir de antenne a se oparetes comantes. |               |
| Epectar consents                                               |                                                                                          | Lorgen taland |
|                                                                |                                                                                          |               |

#### Vemos o resultado do comando, que xa activa o enrutamento.

| ingen inte                                                                                                    | Configuration in Frank                                                          | Constuego                                                                                                    | s Shorewall                                                                                                    | Band Decourse.                                                                                                    |
|----------------------------------------------------------------------------------------------------|---------------------------------------------------------------------------------|----------------------------------------------------------------------------------------------------|----------------------------------------------------------------------------------------------------|----------------------------------------------------------------------------------------------------|
| Import<br>Import<br>I                                                                                                    |                                                                                 |                                                                                                    | The second second secon | Right in a reflection<br>of the second second s |
| Contrast Contra<br>Neuroperations<br>Neuroperations<br>Contrast<br>Contrast<br>Co | international and international<br>comparation of contractions<br>international | Pearse can man particul Mediati no collegiono<br>Pearse can man particul ga francar can do origine<br>Can do data o na Tanana rang derimar turk o | nan sekara dara dara kura (<br>ali ana kara dara kura kura<br>kura (<br>kura kura) kura (<br>kura kura)                                                                                                    |                                                                                                    |

Imos agora activar o protocolo NAT, para o que faremos uso da ferramenta **Cortafogos shoreline** que atopamos na categoría de **Rede** do Webmin. Na páxina principal, veremos que aparece o botón de **Iniciar o cortafogos** porque neste momento o servizo está parado. Antes de poder inicialo, temos que establecer unha configuración básica para que funcione correctamente. Picamos en primeiro lugar na opción de **Zonas de rede**.

| Indexe de Mastala                     | Zonas de Red                                                                                                    |
|---------------------------------------|----------------------------------------------------------------------------------------------------|
| Lie Done: Theirs or with pages repre- | antar alamine was accepted ande to coloria. No alcosta, non emissio is term angle more color a colatingia - emperants administratory associations de loria |
| Tortori, so se la definite singure co |                                                                                                    |
| Sprige also merce, case de real.      |                                                                                                    |
| Lillia el Tactoro Manuelmente         | Presse era lotti pes ella navaltera a lotti chi vez vezi conte la Domal, delle sulle partete la ereste in arte.                                            |
| · Copera a los acosos                 |                                                                                                    |
|                                       |                                                                                                    |
|                                       |                                                                                                    |
|                                       |                                                                                                    |
|                                       |                                                                                                    |

O obxectivo das zonas de rede é proporcionar un nomo lóxico ás distintas redes ás que está conectado este sistema, para así xestionar o firewall de forma máis sinxela. De momento vemos que non hai ningunha zona creada, así que imos crear unha nova.

Se nos fixamos no escenario, podemos ver a *drouter* está conectado a dúas redes, unha rede interna (lan) e outra externa (wan). Así que imos crear dúas zonas de rede para representar estas dúas redes. Para crear unha zona basta con poñerlle un nome, neste caso *lan*. Como tipo de zona seleccionamos *IPv4*.

| tration de Windom            |                                    | Zonas                                          | de Red                             |                                      |                              |
|------------------------------|------------------------------------|------------------------------------------------|------------------------------------|--------------------------------------|------------------------------|
| an come branks, or other pag | parapeterize diserted table al-out | no ana is stored. No polaris, mias at          | rate a rese may rest a state       | property and a state of              | enters y transpission in Law |
| Intercome tont y manter and  | title (Apage on Land Inte & M.     |                                                |                                    |                                      |                              |
| ID IN ADDA                   | Parent area                        | Down type                                      | Dermant                            | Despisor                             | main                         |
| Det .                        |                                    | 1718                                           |                                    |                                      | ¥.4                          |
| 140                          |                                    | 1748                                           |                                    | **                                   | TL                           |
| Cest                         |                                    | Consult subtract                               |                                    | *                                    | Y A                          |
| Little of Forball Monument   | n People and bein po               | Letter remainence a fultery hold/later         | reality over an interest, sends of | la-portation intervention de perfora |                              |
| Lan all the second           | Property and india and             | a setting responses on the large bala children | and in the second starts of        | or exercising by provides in order.  |                              |
| · improve a loss of losses,  |                                    |                                                |                                    |                                      |                              |
|                              |                                    |                                                |                                    |                                      |                              |
|                              |                                    |                                                |                                    |                                      |                              |
|                              |                                    |                                                |                                    |                                      |                              |
|                              |                                    |                                                |                                    |                                      |                              |
|                              |                                    |                                                |                                    |                                      |                              |
|                              |                                    |                                                |                                    |                                      |                              |

Da mesa maneira creamos a zona *wan*. É obrigatorio tamén crear unha zona que represente ao propio equipo, para logo poder definir regras no firewall para conexións que saian ou cheguen a esta propia máquina. Neste caso, a esta zona chamámoslle *sist*, e debe ser de tipo *Firewall system*. Regresamos á lista de táboas para seguir coa configuración do firewall.

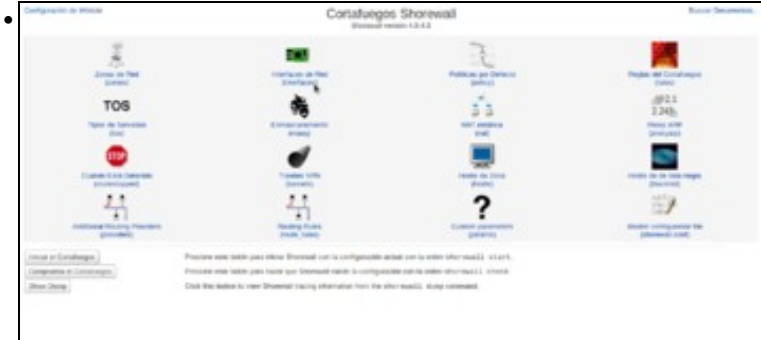

Imos entrar na opción de Interfaces de rede para indicar cales son as interfaces de rede sobre as que acutará o firewall, e a que zona de rede está conectada cada unha delas.

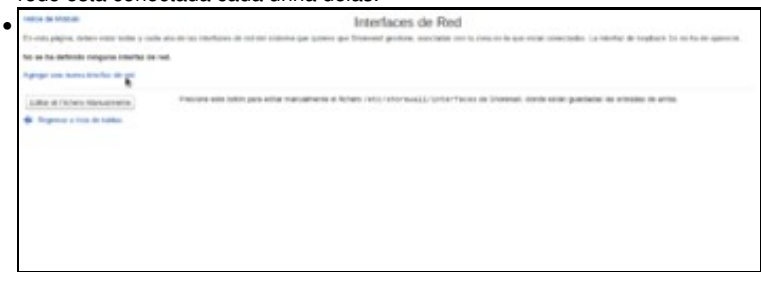

Veremos que non hai definida no firewall ningunha interface de rede, así que agregamos unha.

|                                                                                                    | Crear Interfaz de Red                                                                                                    |                                                                                                    |                                                                                                    |                                                                                                    |  |
|----------------------------------------------------------------------------------------------------|----------------------------------------------------------------------------------------------------|----------------------------------------------------------------------------------------------------|----------------------------------------------------------------------------------------------------|----------------------------------------------------------------------------------------------------|--|
|                                                                                                    | Recting in case                                                                                                    |                                                                                                    |                                                                                                    |                                                                                                    |  |
| Hears - National -   Statement over 3842 P  Hears an operating road through  Hears an operating road through  Hears and operating road through  Hears and operating road through  Hears and the regulation for any  Table regulation for any | nu                                                                                                    | Angene<br>Angene proses of package<br>Angene man and the second<br>Angene man and the second<br>Angene man and the second<br>Angene and the second and the<br>Angene and the second and the<br>Angene and the second and the                                                                                                    |                                                                                                    | Straging<br>Hull<br>Ngentreen<br>Chees testage 102 Fage<br>Accept table back to real<br>Chees tertespatial source parkets                                                                                                    |  |
|                                                                                                    |                                                                                                    |                                                                                                    |                                                                                                    |                                                                                                    |  |
|                                                                                                    |                                                                                                    |                                                                                                    |                                                                                                    |                                                                                                    |  |
|                                                                                                    | The second second secon | Bestime      Meetidee de como        Persigner (*)      Autoritation (*)        Persigner (*)      Autoritation (*)        Persigner (*) | Meetings      Periodice its come        Periodical constantion      Periodical constantion      Periodical constantion        Periodical constantion      Periodical constantion      Periodical constantion        Periodical constantion      Periodical constantion      Periodical constantion        Periodical constantion      Periodical constantion      Periodical constantion        Periodical constantion      Periodical constantion      Periodical constantion        Periodical constantion      Periodical constantion      Periodical constantion        Periodical constantion      Periodical constantion      Periodical constantion        Periodical constantion      Periodical constantion      Periodical constantion        Periodical constantion      Periodical constantion      Periodical constantion        Periodical constantion      Periodical constantion      Periodical constantion | Perspective      Number of water      mm        Perspective      Sectors of the sectors of the sec |  |

Para crear unha interface de rede no firewall, debemos introducir o nome dunha das interfaces de rede do equipo (que será do tipo *eth0*, *eth1*, *wlan0*, etc.) e seleccionar á zona de rede coa que está conectada esta interface. Por exemplo, no noso caso a interface *eth0* está conectada é zona wan Croames a interface

| the state            |                                              | Interfaces de                                                  | Red                                                                                                    |                                  |                  |
|----------------------|----------------------------------------------|----------------------------------------------------------------|----------------------------------------------------------------------------------------------------|----------------------------------|------------------|
| Demographic deb      | en este triter y talk one de las interferes  | for net oil signature part passes part (forward particula, non | take on is one of is parents' could                                                                                                    | inter 14 contacts in teachers in | the last species |
| Andrews India (1     | beenth uniterative.   Agengar and hanna hand | ter de mil                                                     |                                                                                                    |                                  |                  |
| mantal               | Numbers do passa                             | Direction in Annual and                                        | Opennie                                                                                                    | despite/a                        | 1000             |
| Comp                 | -                                            | Magne                                                          | The general sector of the sector of the sect | *                                | TA               |
| C and                | -                                            | Magaza                                                         | The party                                                                                                    |                                  | TA               |
| follow of Fallers 1  | faturitaria international                    | nin privatio manaferito d'interventi.                          | Lobertheory in Decemal. Much rolling                                                                                                    | particles in estimate in price   |                  |
| Rolling of Walters - | Refer one                                    | the period is a subsection of the sector of the subsection     | Collection in the second second second                                                                                                    |                                  |                  |
| Increase a lists     | the failure                                  |                                                                |                                                                                                    |                                  |                  |
|                      |                                              |                                                                |                                                                                                    |                                  |                  |
|                      |                                              |                                                                |                                                                                                    |                                  |                  |
|                      |                                              |                                                                |                                                                                                    |                                  |                  |
|                      |                                              |                                                                |                                                                                                    |                                  |                  |

e da mesma maneira engadiríamos a interface *eth1*, neste caso conectada á zona *lan*. Como *drouter* só ten dúas interfaces de rede, xa están todas definidas e regresamos á lista de táboas.

| Configuration in Manho                                        | Contailuege                                                                                                    | Contatuegos Shorewall                                                                                       |                      |  |  |  |
|---------------------------------------------------------------|----------------------------------------------------------------------------------------------------|----------------------------------------------------------------------------------------------------|----------------------|--|--|--|
| Anna a far                                                    | THE CONTRACT OF THE CONTRACT OF THE CONTRACT. |                                                                                                    | Frages de Canadarque |  |  |  |
| TOS                                                           |                                                                                                    | 33                                                                                                    | .490.1<br>2.345b     |  |  |  |
|                                                               |                                                                                                    |                                                                                                    | and the second       |  |  |  |
|                                                               | 4                                                                                                    | ?                                                                                                    | 1                    |  |  |  |
| Innue et constraigen<br>Innuesen et Constraigen<br>Noom Innue | Process con tests pay along Strongel (or is only proce-<br>Process and tests pay how an Messad value is enlight<br>tools to below a new Messad range formation for the                                                                                                    | etais ole la argen ator secci ( 1947)<br>alute car la argen stor escit, check,<br>for sacti daga catoriana. |                      |  |  |  |

Para rematar, temos que definir as políticas por defecto do firewall, que son os criterios básicos que o firewall utiliza para decidir se acepta ou rexeita as conexións. Estas políticas poden ser refinadas de forma máis específica mediante *regras*, en función das máquinas de orixe ou de destino das conexión ou o protocolo que se utilicen na mesma, pero neste curso non imos afondar máis na xestión do firewall.

| trates in Ander                             | P                                                           | oliticas por Defecto                                   |                                                       |
|---------------------------------------------|-------------------------------------------------------------|--------------------------------------------------------|-------------------------------------------------------|
| tra papa pereir cathpra las accere          | a per colocce para el techos error paras efferentes ant car | alarge. Parke or petrolarizes per order tare o         | t tan mit tahun mi sa pagina da majau dar Contaburgen |
| factures no serile definitio rangeno petiti | tra per adicto.                                             |                                                        |                                                       |
| Aprepti and makes perform per ordering      |                                                             |                                                        |                                                       |
| Edite of Lines Management                   | Parana advisiti per ella mendence d'hire                    | en veta catar meditory at tag de Microsoft, davie pala | r purisits in estudie in othe                         |
| · Peyron a hole in Lation                   |                                                             |                                                        |                                                       |
|                                             |                                                             |                                                        |                                                       |
|                                             |                                                             |                                                        |                                                       |
|                                             |                                                             | a alafiniala aní avez in                               |                                                       |
| vemos que non                               | nai ningunna politic                                        | a definida, así que in                                 | nos crear unha nova.                                  |
| Indice de Modulo                            |                                                             | Creación de Politica por                               | Defecto                                               |
| Detaillans de la portitiva por defecto      |                                                             |                                                        |                                                       |
| Zona origen                                 | -Custoverar 2                                               | Zona destino                                           | «Cualquera»                                           |
| Politica                                    | ACCEPT                                                      | Most de systog                                         | «Heddrein desachvados» 🛔                              |
| Limite de tráfico                           | It Magano C Limite                                          | st(Explored)                                           |                                                       |
| Court                                       |                                                             |                                                        |                                                       |
| · Represe a tieta de políticas              |                                                             |                                                        |                                                       |
|                                             |                                                             |                                                        |                                                       |
|                                             |                                                             |                                                        |                                                       |
|                                             |                                                             |                                                        |                                                       |
|                                             |                                                             |                                                        |                                                       |

Basicamente, para definir unha política deberemos indicar a zona de orixe e de destino dos paquetes aos que se aplicará a política, e a decisión a aplicar que fundamentalmente pode ser **Aceptar** (*ACCEPT*) ou **Borrar** (*DROP*). Para simplificar todo o posible a configuración do firewall, imos crear unha política que acepte todas as conexións, veñan da zona que veñan e vaian á zona que vaian. Isto non sería unha configuración desexable nun caso real, xa que facilitaría ataques externos á nosa rede, pero como se dixo non se pretende afondar na xestión do firewall.

| million on shoese                   |                                   | Po                               | viticas por Defecto                  |                                               |                   |
|-------------------------------------|-----------------------------------|----------------------------------|--------------------------------------|-----------------------------------------------|-------------------|
| Cate plays a permit configuration   | antes pe delera per eleter        | arise prises afferentess dat-com | forgin. Poster on periodelocies pro- | riette ferri a ipo de infine e la pagra de es | ini in Cristingen |
| Solocycene tais, ( heren's solocyce | a   hyanga' ana mana pakita pir i | anco                             |                                      |                                               |                   |
| Zama origan                         | Two dates                         | Particula                        | Marci de lapolog                     | Longillo de Inalisco                          | Num               |
| Chiumperte                          | Concerns                          | ADDPT                            | Newports                             | tergate                                       | TA                |
| · Segme a laboration                |                                   |                                  |                                      |                                               |                   |
|                                     |                                   |                                  |                                      |                                               |                   |
|                                     |                                   |                                  |                                      |                                               |                   |
|                                     |                                   |                                  |                                      |                                               |                   |
|                                     |                                   |                                  |                                      |                                               |                   |
|                                     |                                   |                                  |                                      |                                               |                   |

Vemos na imaxe a política creada. Regresamos a lista de táboas, para iniciar xa o servizo do firewall.

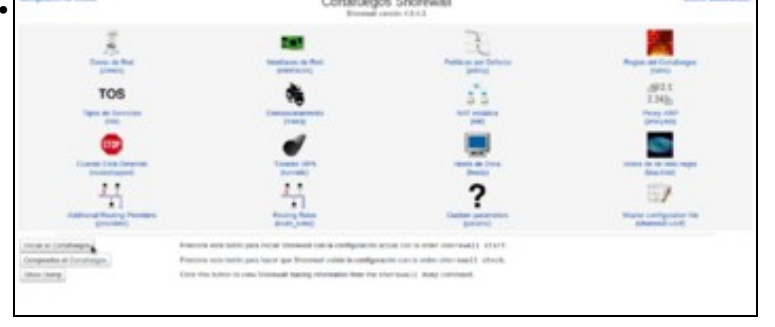

Coa configuración establecida xa podemos inciar o cortafogos, picando sobre o botón.

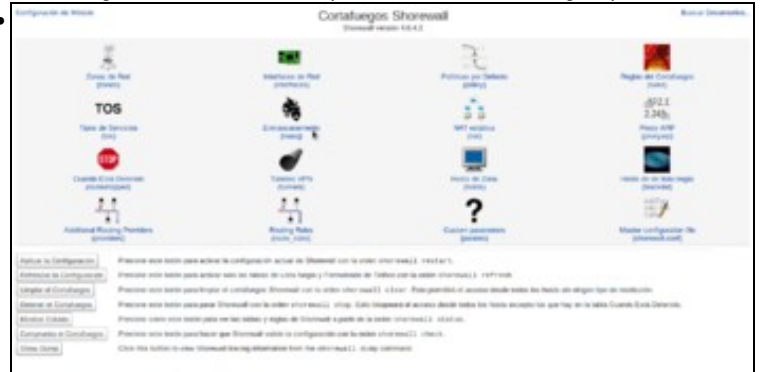

Saberemos que o servizo está iniciado porque os botóns da parte inferior da páxina cambian, para mostrar opcións que só están dispoñibles cando o firewall está en execución. Quédanos por ver como utilizar este módulo para configurar o protocolo NAT. Picaremos na opción de **Enmascaramento**. Dáselle este nome ao protocolo NAT porque o que fai é *enmascarar* as direccións dunha rede privada a través da dirección IP pública do router.

| testes de Minhala                                                                                                    | Enmascaramiento                                                                                                  |
|----------------------------------------------------------------------------------------------------|----------------------------------------------------------------------------------------------------|
| Los intendes de esta página configurari                                                                                                    | a haducción de direcciones de red para el indice encaminade entre alguna red y una intenfaz particular.          |
| Todavis no se ha definido ningana ne                                                                                                    | de enmascaramiente.                                                                                              |
| Ageiger una nueva regla de menanciatar                                                                                                    | Auto a sea constant,                                                                                             |
| Eater of Fichers Manualments                                                                                                    | Presse est toto pas ella mavaltette il fichen /st1/shcrews12/sasq & thoreal, doub este guedata la estada di arte |
| · Megence a loca de tables                                                                                                    |                                                                                                    |
|                                                                                                    |                                                                                                    |
| Veremos que no                                                                                                    | n hai ningunha regra de enmascaramento creada, así que o                                                         |
| Veremos que no                                                                                                    | n hai ningunha regra de enmascaramento creada, así que o<br>Crear de Regla de Enmascaramiento                    |
| Veremos que no                                                                                                    | n hai ningunha regra de enmascaramento creada, así que o<br>Crear de Regla de Enmascaramiento                    |
| Veremos que no                                                                                                    | n hai ningunha regra de enmascaramento creada, así que<br>Crear de Regla de Enmascaramiento                      |
| Veremos que no<br>rece a Mater<br>Destre de la reja de exercica<br>tenera de subla                                                                                                   | n hai ningunha regra de enmascaramento creada, así que o<br>Crear de Regla de Enmascaramiento                    |
| Veremos que no<br>reco e total<br>festes de total<br>testes de total                                                                                                    | n hai ningunha regra de enmascaramento creada, así que o<br>Crear de Regla de Enmascaramiento                    |
| Veremos que no<br>trato de Maser<br>Destina de la regia de elementar<br>Red a elementar<br>Red a elementarian                                                                        | n hai ningunha regra de enmascaramento creada, así que o<br>Crear de Regla de Enmascaramiento                    |
| Veremos que no<br>reco a totale<br>banta de la regia de concerto<br>territor de calita<br>de concerto de calita<br>de concerto de calitad                                            | n hai ningunha regra de enmascaramento creada, así que<br>Crear de Regla de Enmascaramiento                      |
| Veremos que no<br>relación de Minister<br>Deserter de la regia de senacion<br>tenerter de senacion<br>Media esemacione<br>Desección SMAT<br>Resecto to protecel                      | n hai ningunha regra de enmascaramento creada, así que o<br>Crear de Regla de Enmascaramiento                    |
| Veremos que no<br>trace de Mateix<br>Destructor de la regla de exercica<br>Red a consecuenta<br>Red a consecuenta<br>Dirección Stati<br>Reservici to profeso<br>Reservici to profeso | n hai ningunha regra de enmascaramento creada, así que<br>Crear de Regla de Enmascaramiento                      |

O importante é seleccionar a interface de saída, que é a que ten a dirección IP pública es está conectada á rede WAN (que neste caso é **eth0**) e marcar como rede a enmascaras a que está conectada á interface que ten a dirección IP privada (neste caso **eth1**). Creamos a regra.

| India di Mistari                           | Enmasce                                                                                                    | wamiento                                                 |             |
|--------------------------------------------|----------------------------------------------------------------------------------------------------|----------------------------------------------------------|-------------|
| in strain is not pigna tellpast to         | Instantio de directores de vergen, d'odice-enacionale entre algais e                                                                                                    | nt p and relative particular                             |             |
| Administer Salls   Inventor sales are   Ay | reparate to the region of the second second se |                                                          |             |
| transfer the section                       | Red a company                                                                                                    | Breaster Staff                                           | Allowed to  |
| 0.000                                      | Hand and off Hit.                                                                                                    |                                                          | T L         |
| detailant talk ( Interfe selection ( Ag    | pegar sen rusmo regla de protacoarateristo ( Auli a non constante).                                                                                                    |                                                          |             |
| Damas Specified                            |                                                                                                    |                                                          |             |
| Dates of Politics Harvallenite             | Presidine administrativ pass relian manufamente at fortensi -rol to rol-or                                                                                                    | nall/Anny to Morenal, Bretto estas populates nel attendo | e in artis. |
| A Property of State or Surger              |                                                                                                    |                                                          |             |
|                                            |                                                                                                    |                                                          |             |
|                                            |                                                                                                    |                                                          |             |
|                                            |                                                                                                    |                                                          |             |
|                                            |                                                                                                    |                                                          |             |
|                                            |                                                                                                    |                                                          |             |
|                                            |                                                                                                    |                                                          |             |

Podemos ver a regra creada, que enmascara a rede conectada a *eth1* sobre a interface *eth0*. Con isto xa estamos proporcionando a información necesaria para facer NAT. Regresamos á lista de táboas...

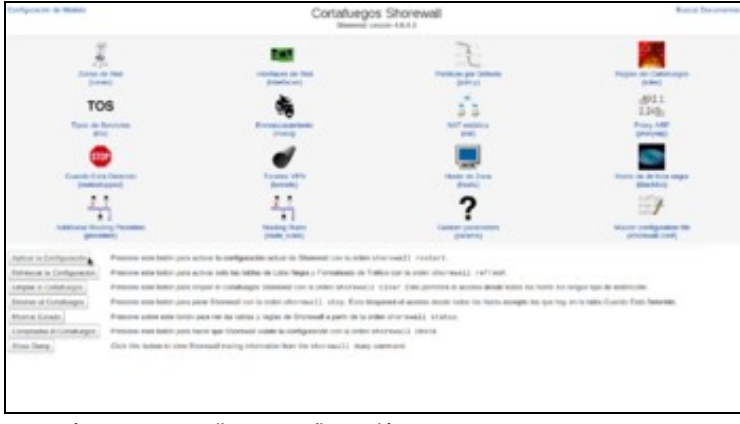

e tan só temos que aplicar a configuración.

# Configurar a porta de enlace dun cliente da LAN

- Para mostar a configuración da porta de enlace nun cliente da LAN vaise escoller a MV uclient; nos demais equipos a filosofía sería a mesma.
- Configurar a porta de enlace dun cliente da LAN

| Adaptador 1 Adaptador | r 2 Adaptador 3 Adaptador 4         |   |
|-----------------------|-------------------------------------|---|
| Babilitar adaptador   | de red                              |   |
| <u>C</u> onectado a:  | Red interna 🙏                       |   |
| Nombre:               | intret                              |   |
| ♥ Avanzadas           |                                     |   |
| Tipo de adaptador:    | Intel PRO/1000 MT Desktop (82540EM) |   |
| Modo gromiscuo:       | Denegar                             |   |
| Dirección MAC:        | 08002708A00B                        | 6 |
|                       | Gable conectado                     |   |
|                       | Reemón de puertos                   |   |

Configuramos un só adaptador en modo Rede interna.

| ome da conexión: Co | onexión cablead | la 2        |              |                   |
|---------------------|-----------------|-------------|--------------|-------------------|
| Keral Cableada Seg  | uridade 802.1x  | Config      | uración IPv4 | Configuración IPv |
| Método: Manual      |                 |             |              | ×                 |
| Enderezos           |                 |             |              |                   |
| Enderezo            | Máscara de re   | de Pasarela |              | Engadir           |
| 172.16.0.140        | 255.255.0.0     |             | 172.16.0.1   | Eliminar          |
| Servidores DNS:     | 8.8.8.8         |             |              |                   |
| Dominios de busca:  |                 |             |              |                   |
| ID do cliente DHCP: |                 |             |              |                   |
| Para completar      | a conexión requ | irir un e   | nderezo IPv4 |                   |
|                     |                 |             |              | Camiños           |
|                     |                 |             |              |                   |

Configuramos a IP segundo o escenario: 172.16.0.140/16, porta de enlace 172.16.0.1 (drouter, pola interface LAN).

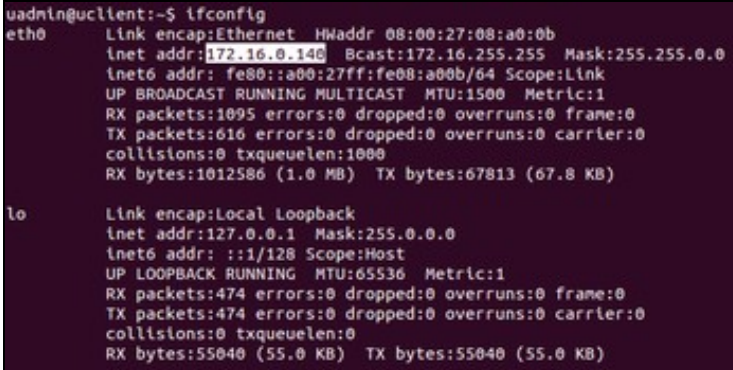

Con **ifconfig** comprobamos que a configuración establecida está activada. De non estalo, desconectamos a tarxeta de rede e conectámola de novo.

#### Probas de conectividade

- Para comprobar que todo está correcto pódense facer pings entre os distintos equipos do escenario.
- Neste caso vanse amosar exemplos de conectividade realizados dende uclient e que en moitos casos teñen que atravesar drouter.
- Probas de conectividade

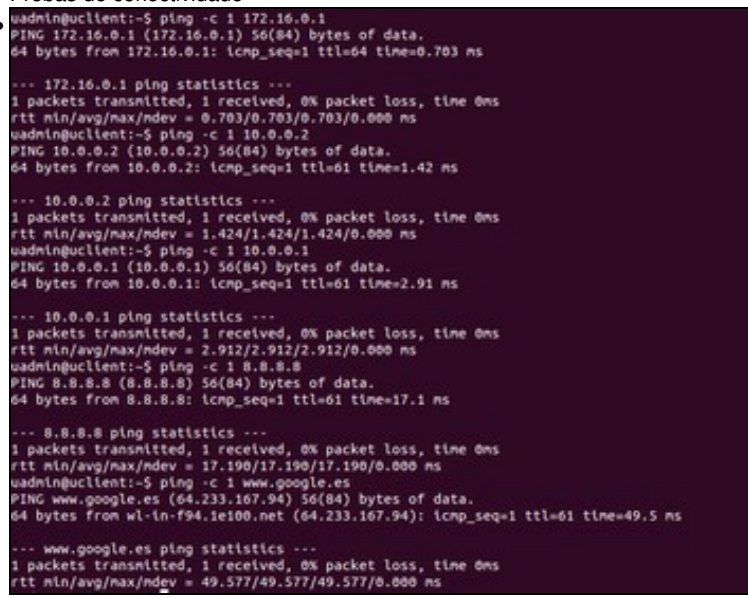

A imaxe amos o resultado de facer ping a *drouter*, á dirección IP do host, á dirección IP do router físico que da a saída a Internet, a unha dirección IP en Internet (8.8.8.8) e a un servidor de Internet polo seu nome (*www.google.es*), obtendo resposta en todos os casos. A opción

-c 1 indica que faga un só faga unha solicitude de eco.

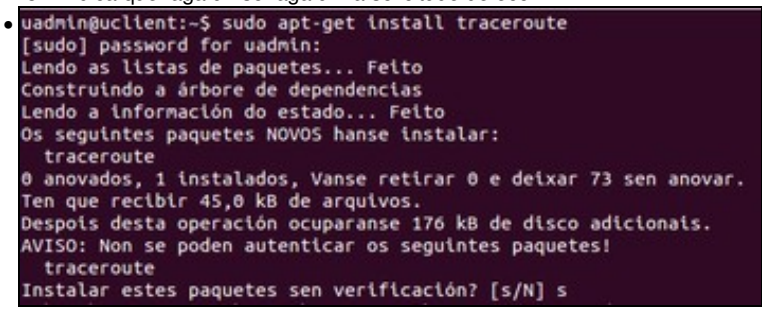

Se queremos comprobar que os paquetes están pasando realmente por *drouter* podemos instalar o paquete **traceroute**, que mostra os routers polos que pasa un paquete para chegar a un destino determinado.

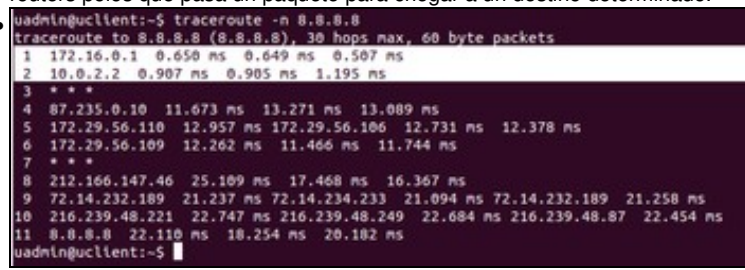

Na imaxe vemos o resultado de executar **traceroute -n 8.8.8.8**, que mostra os routers intermedios (a opción -n é para que só mostre as direccións IP deses routers) ata chegar ao equipo coa dirección 8.8.8.8. Vemos marcado como pasa por *drouter* en primeiro lugar e logo polo router físico que da saída a Internet.

| C:\Use | 182.1                 | uadmin. | >tri                                  | ace: | rt -d l                                 | 8.8. | 8.8                                                                                                    |
|--------|-----------------------|---------|---------------------------------------|------|-----------------------------------------|------|----------------------------------------------------------------------------------------------------|
| Iraza  | a 8.                  | 8.8.8   | sol                                   | bre  | canin                                   | os d | e 38 saltos como náximo.                                                                                                    |
|        | (11*66**7887<br>12887 |         | <11*5467788<br>1167788<br>17<br>12887 |      | 00************************************* |      | 172.16.0.1<br>10.8.2.2<br>Tiengo de espera agotado para esta solicitud.<br>87.235.0.10<br>172.29.56.10<br>172.29.56.10<br>172.29.56.109<br>212.165.147.45<br>212.165.147.45<br>212.165.22.109<br>214.232.109<br>216.239.40.133 |
| Iraza  | com                   | pleta.  |                                       |      |                                         |      |                                                                                                    |
| C:\Use | 150                   | wadmin) | >_                                    |      |                                         |      |                                                                                                    |
|        |                       |         |                                       |      |                                         |      |                                                                                                    |

Esta imaxe mostra o comando equivalente en *wclient*, que sería **tracert -d 8.8.8.8**. Como vemos, tamén se mostra como os paquetes pasan por *drouter* e polo router de saída a Internet.

-- Antonio de Andrés Lema e Carlos Carrión Álvarez --